## ワンタイムパスワードの交換

スマートフォンの機種変更や、ハードウェアトークンの電池残量減少等により、現在ご利用中のトークンから新しい トークンに交換する際の手順です。

※以下の手順は、現在ご利用中のトークンが使用できることが前提となります。

- ※現在ご利用中のトークンが使用できない場合、書面によるお手続きが必要となります。当金庫お取引店へご連絡ください。
- ※現在ご利用中のトークンがハードウェアトークンの場合、「交換登録」を行ったハードウェアトークンは、再利用が できませんのでご注意ください。

① 新しくご利用になるトークンを準備します。

<ソフトウェアトークン>

「しんきん(個人)ワンタイムパスワード」アプリをスマートフォンにインストールしてください。

インストール手順につきましては、当金庫ホームページに掲載されております『ワンタイムパスワード導入 ガイド』をご参照ください。

<ハードウェアトークン>

書面によるお申込みが必要となります。

お取引店にてお申込み後、簡易書留にて郵送いたします。

- ② ワンタイムパスワードの交換登録を行います。
  - ・操作説明はパソコンの画面にて行いますが、スマートフォンの場合も同様の手順となります。
  - ・トークンの種類に関係なく、操作手順は同じです。

知多信用金庫インターネットバンキング ログイン画面を開き、「交換」をクリックします。

| 🕄 知 多 信 用 金 庫 | 文字サイズ         | 標準 拡大 ? ヘルプー覧          |
|---------------|---------------|------------------------|
|               |               | ? この画面のヘルプ             |
| 契約者ID (利用者番号) |               | <b>し</b><br>ワンタイムパスワード |
| バスワード         |               | 利用開始 >                 |
|               | ソフトウェアキーボード入力 | 交換 >                   |
|               | イン            | 利用中止 >                 |

③「契約者 ID」「ログインパスワード」を入力して、「次へ」をクリックします。

| ワンタイムパスワー                                                                                                    | ード交換                                    |  |  |  |
|----------------------------------------------------------------------------------------------------|-----------------------------------------|--|--|--|
| 利用者認証 現ワンダ                                                                                                    | アイムパスワードの登録 新ワンタイムパスワードの認証 処理開始         |  |  |  |
| ワンタイムパスワード                                                                                                    | の交換を開始します。                              |  |  |  |
| ● トークンの交換につ                                                                                                    | μτ                                      |  |  |  |
| <ul> <li>トークンの交換(</li> </ul>                                                                                     | こは、現在登録しているトークンと新しく登録するトークンの両方をご用意ください。 |  |  |  |
| <ul> <li>スマートフォンやパソコン、ハードウェアトークンの故障・紛失等により現在登録しているトークンが使用できない場合は、ワンタイムパスワードの交換ができませんので、当金庫までお問合せください。</li> </ul> |                                         |  |  |  |
| トークンの準備方法につ                                                                                                    | トークンの準備方法について +                         |  |  |  |
| 契約者ID(利用者番号                                                                                                    | +)・ログインパスワードの入力                         |  |  |  |
| 契約者ID(利用者番号)                                                                                                    | <b>必須</b>                               |  |  |  |
| ログインパスワード                                                                                                    | <u>必須</u><br>ソフトウェアキーボード入力              |  |  |  |
|                                                                                                    | ×~ >                                    |  |  |  |
| < 戻る                                                                                                    |                                         |  |  |  |

④ 現在ご利用中のトークンに表示されている「ワンタイムパスワード」を入力して、「次へ」をクリックします。

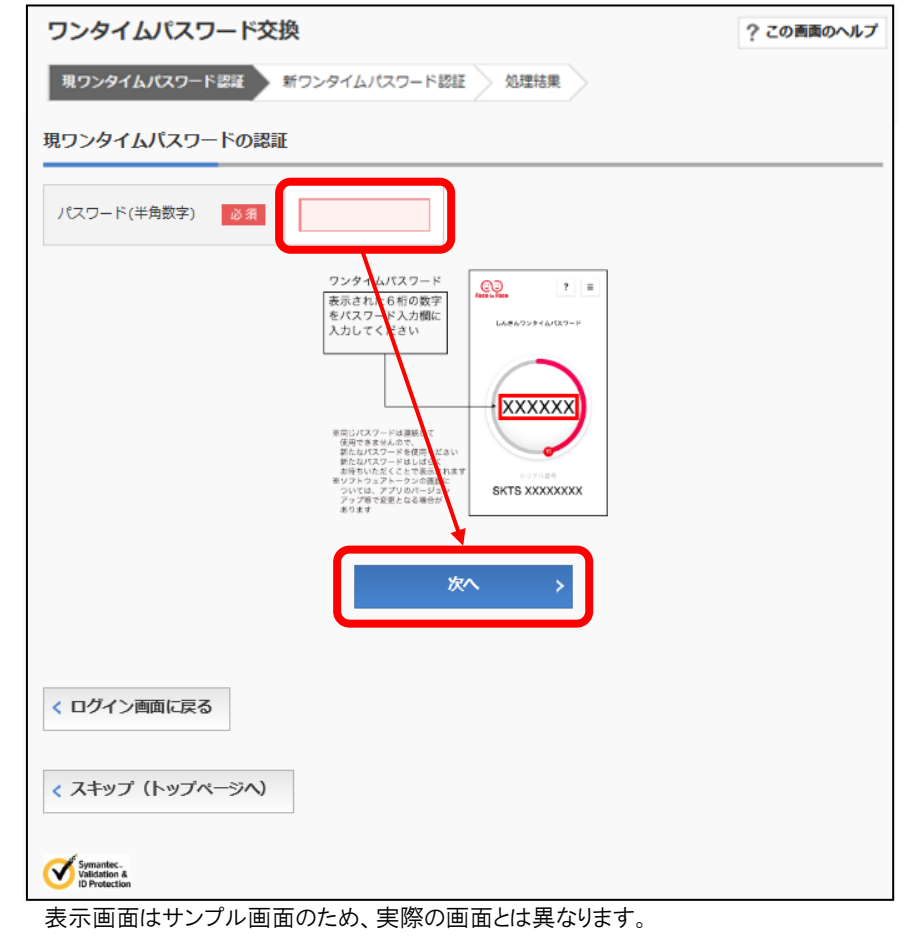

⑤ 新しいトークンに表示されている「シリアル番号」「ワンタイムパスワード」を入力し、「登録」をクリックします。

| ワンタイムパスワード交換                   | ? この画面のヘルプ |
|--------------------------------|------------|
| 現ワンタイムバスワード認証 新ワンタイムバスワード認証 処理 | 結果         |
| 新ワンタイムパスワードの登録                 |            |
| シリアル番号(半角英数字) 必須               |            |
| ワンタイムパスワード(半角<br>数字)           |            |
| トークンをご用意されていない場合はこちら           | E.         |
|                                |            |
|                                |            |
| 登録                             | >          |
|                                |            |
| < ログイン画面に戻る                    |            |
| < スキップ (トップページへ)               |            |
|                                |            |
|                                |            |

⑥処理結果画面が表示されます。

「ログイン画面に戻る」をクリックすると、インターネットバンキングログイン画面に戻ります。

| ワンタイムパスワード交換                                                                | ? この画面のヘルプ |           |  |  |  |
|-----------------------------------------------------------------------------|------------|-----------|--|--|--|
| 現ワンタイムバスワード認証 新ワンタイムバスワード認証 処理結果                                            |            |           |  |  |  |
| ワンタイムパスワードの登録が完了しました。<br>受付番号: 5454545<br>受付時刻: 20XX年X月X日 XX時XX分00秒<br>変更結果 |            |           |  |  |  |
|                                                                             | 変更後        | 変更前       |  |  |  |
| シリアル番号                                                                      | SYXXXXXXX  | GMXXXXXXX |  |  |  |
| < ログイン画面に戻る                                                                 |            |           |  |  |  |